# Konfigurieren von Umbrella-SIG-Tunneln für Aktiv/Backup- oder Aktiv/Aktiv-Szenarien

# Inhalt

Einleitung Voraussetzungen Anforderungen Verwendete Komponenten Hintergrundinformationen Cisco Umbrella SIG - Überblick Umbrella-SIG-Tunnel-Bandbreitenbeschränkung Informationen zum Cisco Umbrella Portal Den Schlüssel und den geheimen Schlüssel **ID** anfordern Erstellung von Umbrella-SIG-Tunneln mit Aktiv/Backup-Szenario Schritt 1: Erstellen einer Funktionsvorlage für SIG-Anmeldeinformationen Schritt 2: Erstellen einer SIG-Funktionsvorlage Schritt 3: Wählen Sie Ihren SIG-Anbieter für den primären Tunnel aus. Schritt 4: Den sekundären Tunnel hinzufügen. Schritt 5: Erstellen eines Hochverfügbarkeitspaars Schritt 6: Bearbeiten Sie die serviceseitige VPN-Vorlage, um eine Serviceroute einzufügen. WAN-Edge-Router-Konfiguration für Aktiv/Backup-Szenario Erstellung von übergeordneten SIG-Tunneln mit Aktiv/Aktiv-Szenario Schritt 1: Erstellen einer Funktionsvorlage für SIG-Anmeldeinformationen Schritt 2: Erstellen Sie zwei Loopback-Schnittstellen, um die SIG-Tunnel zu verbinden. Schritt 3: Erstellen einer SIG-Funktionsvorlage

# Einleitung

In diesem Dokument wird beschrieben, wie zwei Szenarien für Cisco **Umbrella Secure Internet Gateway** (SIG)-Tunnel mit IPsec auf einem **WAN-Edge-Router** konfiguriert werden:

- Zwei IPsec-Tunnel in einem Aktiv/Backup-Szenario.
- Zwei IPsec-Tunnel in einem Active/Active-Szenario.

# Voraussetzungen

## Anforderungen

Cisco empfiehlt, sich mit folgenden Themen vertraut zu machen:

- Cisco Umbrella
- IPsec-Aushandlung
- Cisco Software-defined Wide Area Network (SD-WAN)

## Verwendete Komponenten

Die Informationen in diesem Dokument basierend auf folgenden Software- und Hardware-Versionen:

- Cisco vManage Version 20.4.2
- Cisco WAN Edge Router C1117-4PW\* Version 17.4.2

Die Informationen in diesem Dokument beziehen sich auf Geräte in einer speziell eingerichteten Testumgebung. Alle Geräte, die in diesem Dokument benutzt wurden, begannen mit einer gelöschten (Nichterfüllungs) Konfiguration. Wenn Ihr Netzwerk in Betrieb ist, stellen Sie sicher, dass Sie die möglichen Auswirkungen aller Befehle kennen.

# Hintergrundinformationen

# Cisco Umbrella SIG - Überblick

Cisco **Umbrella** ist ein über die Cloud bereitgestellter Sicherheitsservice, der alle wichtigen Funktionen zusammenführt.

**Umbrella** vereint sicheres Web-Gateway, DNS-Sicherheit, über die Cloud bereitgestellte Firewall, Cloud Access Security Broker-Funktionen und Threat-Intelligence.

Detaillierte Überprüfungen und Kontrollen gewährleisten die Einhaltung von Richtlinien für akzeptable Nutzung des Internets und den Schutz vor Bedrohungen aus dem Internet.

SD-WAN-Router können mit Secure Internet Gateways (SIG) integriert werden, die den Großteil der Verarbeitung zur Sicherung des Datenverkehrs in Unternehmen übernehmen.

Wenn die SIG eingerichtet ist, wird der gesamte Client-Datenverkehr auf Basis der Routen oder Richtlinien an die SIG weitergeleitet.

### Umbrella-SIG-Tunnel-Bandbreitenbeschränkung

Jeder IPsec-IKEv2-Tunnel zum **Umbrella-**Headend ist auf ca. 250 Mbit/s beschränkt. Wenn also mehrere Tunnel erstellt werden und der Datenverkehr ausgeglichen wird, werden diese Einschränkungen überwunden, falls eine höhere Bandbreite erforderlich ist.

Es können bis zu vier Hochverfügbarkeits-Tunnelpaare erstellt werden.

# Informationen zum Cisco Umbrella Portal

Für die SIG-Integration ist ein Umbrella Account mit dem SIG Essentials-Paket erforderlich.

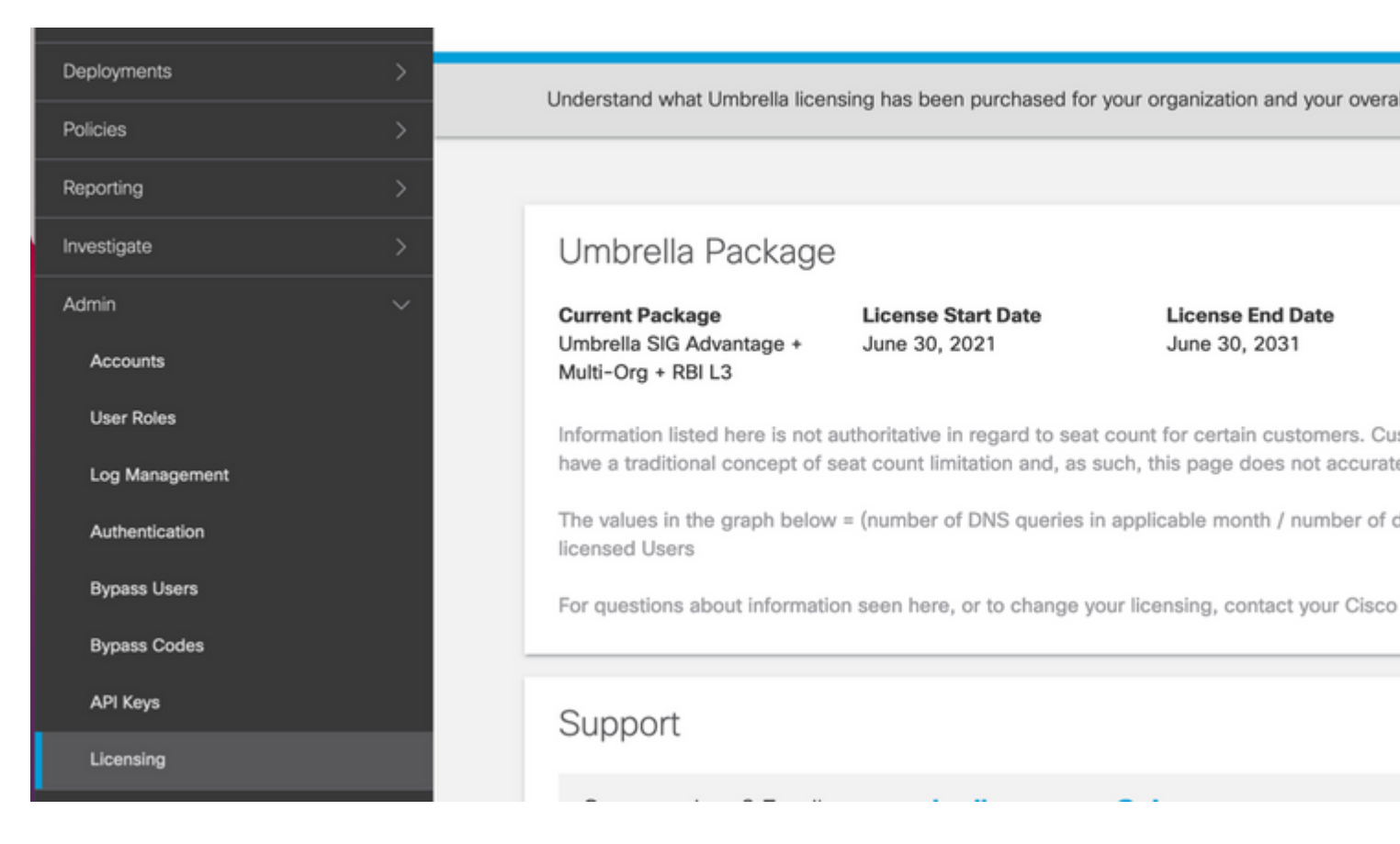

### Den Schlüssel und den geheimen Schlüssel

Der Schlüssel und der geheime Schlüssel können generiert werden, sobald Sie den Umbrella Management API KEY erhalten. Wenn Sie sich nicht an den geheimen Schlüssel erinnern oder diesen nicht gespeichert haben, klicken Sie auf Aktualisieren.

Vorsicht: Wenn Sie auf die Aktualisierungsschaltfläche klicken, ist ein Update für diese Tasten auf

allen Geräten erforderlich. Das Update wird nicht empfohlen, wenn Geräte in Gebrauch sind.

| Accounts       | Umbrella Management                  | Key:<br>15                                           |
|----------------|--------------------------------------|------------------------------------------------------|
| User Roles     | The API Key and secret pair enable   | you to manage the deployment for your different orga |
| Log Management | or networks, roanning clients and ot | ner cole-identity types.                             |
| Authentication | Your Key: 15                         | 6 🕐                                                  |
| Bypass Users   | Check out the documentation for step | by step instructions.                                |
| Bypass Codes   | DELETE                               |                                                      |
| API Keys       |                                      | Kev:                                                 |

**ID** anfordern

Die Organisations-ID erhalten Sie ganz einfach, wenn Sie sich bei Umbrella anmelden.

# Erstellung von Umbrella-SIG-Tunneln mit Aktiv/Backup-Szenario

**Hinweis:** IPsec/GRE Tunnel Routing and Load-Balancing Using ECMP: Diese Funktion steht ab vManage 20.4.1 zur Verfügung. Sie ermöglicht Ihnen die Verwendung der SIG-Vorlage zur Steuerung des Anwendungsdatenverkehrs zu Cisco **Umbrella** oder einem Drittanbieter von SIG.

**Hinweis:** Unterstützung für die automatische Bereitstellung von Zscaler: Diese Funktion steht ab vManage 20.5.1 zur Verfügung und automatisiert die Bereitstellung von Tunneln von Cisco SD-WAN-Routern zu Zscaler unter Verwendung der API-Anmeldeinformationen des Zscaler-Partners.

Um die automatischen SIG-Tunnel zu konfigurieren, müssen einige Vorlagen erstellt/aktualisiert werden:

- Erstellen Sie eine Funktionsvorlage für SIG-Anmeldeinformationen.
- Erstellen Sie zwei Loopback-Schnittstellen, um die SIG-Tunnel zu verbinden (nur bei mehr als einem aktiven Tunnel gleichzeitig anwendbar Active/Active-Szenario).
- Erstellen einer SIG-Funktionsvorlage
- Bearbeiten Sie die serviceseitige VPN-Vorlage, um eine Serviceroute einzufügen.

**Hinweis:** Stellen Sie sicher, dass UDP-4500- und -500-Ports von jedem Upstream-Gerät zugelassen werden.

Die Vorlagenkonfigurationen ändern sich mit den Szenarien "Aktiv/Backup" und "Aktiv/Aktiv", für die beide Szenarien separat erläutert und erläutert werden.

#### Schritt 1: Erstellen einer Funktionsvorlage für SIG-Anmeldeinformationen

Wechseln Sie zur Featurevorlage, und klicken Sie auf Bearbeiten.

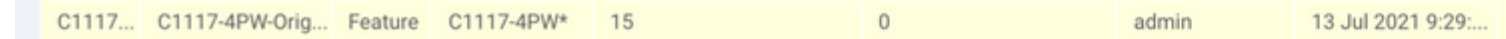

Klicken Sie im Abschnitt "Zusätzliche Vorlagen" auf Cisco SIG-Anmeldedaten. Die Option wird im Bild angezeigt.

| Alaha I Zamaha a        |                                       |   |
|-------------------------|---------------------------------------|---|
| Global Template *       | Factory_Default_Global_CISCO_Template | • |
| Cisco Banner            | Choose                                | • |
| Cisco SNMP              | Choose                                | • |
| CLI Add-On Template     | Choose                                | • |
| Policy                  | app-flow-visibility                   | • |
| Probes                  | Choose                                | • |
| Security Policy         | Choose                                | • |
| Cisco SIG Credentials * | \$16.0 redentials                     |   |

Geben Sie einen Namen und eine Beschreibung für die Vorlage ein.

| Device Feature                                                                 |                                  |                                                |
|--------------------------------------------------------------------------------|----------------------------------|------------------------------------------------|
| eature Template > Cisco S                                                      | IG Credentials > SIG-Credentials |                                                |
| Device Type                                                                    | C1117-4PW*                       |                                                |
| Template Name                                                                  | SIG-Credentials                  |                                                |
| Description                                                                    | SIG-Credentials                  |                                                |
| Basic Details                                                                  |                                  |                                                |
| Basic Details<br>SIG Provider                                                  | • Umbrella                       |                                                |
| Basic Details<br>SIG Provider                                                  | <b>O</b> Umbrella                |                                                |
| Basic Details<br>SIG Provider<br>Organization ID                               | <b>O</b> Umbrella                | <b>3</b>                                       |
| Basic Details<br>SIG Provider<br>Organization ID<br>Registration Key           | <b>O</b> Umbrella                | <ul> <li>5:</li> <li>1:5</li> </ul>            |
| Basic Details<br>SIG Provider<br>Organization ID<br>Registration Key<br>Secret | O Umbrella                       | <ul> <li>5:</li> <li>1:</li> <li>1:</li> </ul> |
| Basic Details<br>SIG Provider<br>Organization ID<br>Registration Key<br>Secret | O Umbrella                       | <ul> <li>5.</li> <li>15</li> <li>15</li> </ul> |

## Schritt 2: Erstellen einer SIG-Funktionsvorlage

Navigieren Sie zur Funktionsvorlage, und wählen Sie im Abschnitt **Transport & Management VPN** die Funktionsvorlage **Cisco Secure Internet Gateway aus**.

| sco VPN 0 *                   | VPN0-C1117                    | •      |   |  |
|-------------------------------|-------------------------------|--------|---|--|
| Cisco Secure Internet Gateway | SIG-IPSEC-TUNNELS             | •      | • |  |
|                               | SIG-IPSEC-TU                  | JNNELS |   |  |
| isco VPN Interface Ethernet   | VPN0-INTERFACE-GI-0-0-0-C1117 | -      | • |  |
|                               |                               |        |   |  |
|                               |                               |        |   |  |
|                               |                               |        |   |  |
|                               |                               |        |   |  |
|                               |                               |        |   |  |
|                               |                               |        |   |  |
|                               |                               |        |   |  |
|                               |                               |        |   |  |

Geben Sie einen Namen und eine Beschreibung für die Vorlage ein.

### Schritt 3: Wählen Sie Ihren SIG-Anbieter für den primären Tunnel aus.

#### Klicken Sie auf **Tunnel hinzufügen**.

| CONFIGURATION   TEMPL         | LATES                                          |
|-------------------------------|------------------------------------------------|
| Device Feature                |                                                |
| Feature Template > Cisco Secu | ure Internet Gateway (SIG) > SIG-IPSEC-TUNNELS |
| Description                   | SIG-IPSEC-TUNNELS                              |
|                               |                                                |
|                               |                                                |
| Configuration                 |                                                |
| SIG Provider O Umb            | rella 🔘 Third Party                            |
| Add Tunnel                    |                                                |

Konfigurieren Sie die grundlegenden Details, und belassen Sie das Rechenzentrum als primär. Klicken

#### Sie dann auf Hinzufügen.

| Jpdate Tunnel           |                                                                                                    |
|-------------------------|----------------------------------------------------------------------------------------------------|
|                         |                                                                                                    |
| Basic Settings          |                                                                                                    |
| Tunnel Type             | IPsec                                                                                                    |
| Interface Name (1255)   | ipsec1                                                                                                    |
| Description             | <ul> <li>The second second</li></ul> |
| Tunnel Source Interface | ⊕ 	 GigabitEthernet0/0/0                                                                                                    |
| Data-Center             | Primary O Secondary                                                                                                    |
| Advanced Options ~      |                                                                                                    |
| General                 |                                                                                                    |
| Shutdown                | ✓ ✓ Yes ● No                                                                                                    |
| TCP MSS                 | <ul> <li>✓ - 1300</li> </ul>                                                                                                    |
| IP MTU                  | <ul><li>✓ - 1400</li></ul>                                                                                                    |

### Schritt 4: Den sekundären Tunnel hinzufügen.

Fügen Sie eine zweite Tunnelkonfiguration hinzu, verwenden Sie diesmal **Data Center** als **Secondary** (**Sekundäres Rechenzentrum**) und den Schnittstellennamen als *ipsec2*.

Die vManage-Konfiguration wird wie folgt angezeigt:

| Configuration              |             |          |         |
|----------------------------|-------------|----------|---------|
| SIG Provider   Umbrella  T | hird Party  |          |         |
| → Add Tunnel               |             |          |         |
| Tunnel Name                | Description | Shutdown | TCP MSS |
| ipsec1                     | 0           | No       | 1300    |
| ipsec2                     | 0           | No       | 1300    |
|                            |             |          |         |
|                            |             |          |         |
|                            |             |          |         |

## Schritt 5: Erstellen eines Hochverfügbarkeitspaars

Wählen Sie im Abschnitt "Hohe Verfügbarkeit" **ipsec1** als **Aktiv** und den **ipsec2-**Tunnel als **Backup** aus**Backup** aus**.** 

| High Availa | Active | Active Weight | Backup |
|-------------|--------|---------------|--------|
| Pair-1      | ipsec1 | ▼ ⊕ 1         | ipsec2 |
|             |        |               |        |

**Hinweis**: Es können bis zu 4 Hochverfügbarkeits-Tunnelpaare und maximal 4 aktive Tunnel gleichzeitig erstellt werden.

# Schritt 6: Bearbeiten Sie die serviceseitige VPN-Vorlage, um eine Serviceroute einzufügen.

Navigieren Sie zum Abschnitt **Service-VPN**, und navigieren Sie innerhalb der Service-VPN-Vorlage zum Abschnitt **Service Route** (**Serviceroute**), und fügen Sie eine **0.0.0.0** mit **SIG-**Serviceroute hinzu. Für dieses Dokument wird VRF/VPN 10 verwendet.

| New Service R | loute                |             |
|---------------|----------------------|-------------|
|               | Update Service Route |             |
|               | Prefix               | ⊕ - 0.0.0/0 |
|               | Service              | SIG SIG     |

Die SIG-Route 0.0.0.0 wird wie hier dargestellt angezeigt.

| CONF        | GURATION   TEMPLATE                | s          |               |            |            |         |               |
|-------------|------------------------------------|------------|---------------|------------|------------|---------|---------------|
| Device      | Feature                            |            |               |            |            |         |               |
| Feature T   | emplate > Cisco VPN > 1            | VPN10-C1   | 117-TEMPLATE  |            |            |         |               |
| Basi<br>NAT | c Configuration<br>Global Route Le | DNS<br>eak | Advertise OMP | IPv4 Route | IPv6 Route | Service | Service Route |
|             |                                    |            |               |            |            |         |               |
| SER         | VICE ROUTE                         |            |               |            |            |         |               |
| Pre         | fix                                | Servi      | e             |            |            |         |               |
| •           | 0.0.0.0/0                          | 0          | SIG           |            |            |         |               |
|             |                                    |            |               |            |            |         |               |

Hinweis: Damit der Service-Datenverkehr tatsächlich ausgeht, muss NAT in der WAN-Schnittstelle konfiguriert werden.

Hängen Sie diese Vorlage an das Gerät an, und verschieben Sie die Konfiguration:

| Push Feature Template Configuration   Validation Success *         Total Task: 1   In Progress : 1         Q       Search Options *         Search Options *         Status       Message         Chassis Number       Device Model         Hostname       Sustem                                                                                                    |    |
|----------------------------------------------------------------------------------------------------|----|
| Total Task: 1   In Progress : 1       Q       Search Options ~       2     Status       Message     Chassis Number                                                                                                    |    |
| Q     Search Options ∨       2     Status       Message     Chassis Number       Device Model     Hostname                                                                                                    |    |
| Q Search Options ✓<br>2 Status Message Chassis Number Device Model Hostname Sustem                                                                                                    |    |
| 2 Statue Message Chassis Number Device Model Hostname System                                                                                                    |    |
| / Statue Massaga Chassis Number Device Model Hostname Sustem                                                                                                    |    |
| Status message chasas fumber bene moder rostitume system                                                                                                    |    |
| Y         © In progress         Pushing configuration t         C1117-4PWE-FGL2149         C1117-4PW*         C1117-4PWE-FGL2149         10.10.10                                                                                                    | 10 |
| <pre>[19-Jul-2021 14:05:03 UTC] Configuring device with feature template: C1117-4PW-Original-Template<br/>[19-Jul-2021 14:05:03 UTC] Generating configuration from template<br/>[19-Jul-2021 14:05:03 UTC] Checking and creating device in vManage<br/>[19-Jul-2021 14:05:04 UTC] Device is online<br/>[19-Jul-2021 14:05:04 UTC] Updating device configuration in vManage<br/>[19-Jul-2021 14:05:10 UTC] Pushing configuration to device.</pre> |    |

## WAN-Edge-Router-Konfiguration für Aktiv/Backup-Szenario

```
system
```

```
host-name
                       <HOSTNAME>
                       <SYSTEM-IP>
system-ip
overlay-id
                       1
site-id
                       <SITE-ID>
sp-organization-name <ORG-NAME>
organization-name <SP-ORG-NAME>
vbond <VBOND-IP> port 12346
ļ
secure-internet-gateway
umbrella org-id <UMBRELLA-ORG-ID>
umbrella api-key <UMBRELLA-API-KEY-INFO>
umbrella api-secret <UMBRELLA-SECRET-INFO>
ļ
sdwan
service sig vrf global
 ha-pairs
  interface-pair Tunnel100001 active-interface-weight 1 Tunnel100002 backup-interface-weight 1
 !
 ļ
interface GigabitEthernet0/0/0
 tunnel-interface
  encapsulation ipsec weight 1
  no border
  color biz-internet
  no last-resort-circuit
  no low-bandwidth-link
  no vbond-as-stun-server
  vmanage-connection-preference 5
  port-hop
  carrier
                                 default
  nat-refresh-interval
                                 5
  hello-interval
                                 1000
```

hello-tolerance 12 allow-service all no allow-service bgp allow-service dhcp allow-service dns allow-service icmp no allow-service sshd no allow-service netconf no allow-service ntp no allow-service ospf no allow-service stun allow-service https no allow-service snmp no allow-service bfd exit exit interface Tunnel100001 tunnel-options tunnel-set secure-internet-gateway-umbrella tunnel-dc-preference primary-dc source-in exit interface Tunnel100002 tunnel-options tunnel-set secure-internet-gateway-umbrella tunnel-dc-preference secondary-dc sourceexit appqoe no tcpopt enable 1 security ipsec rekey 86400 512 replay-window authentication-type shal-hmac ah-shal-hmac ! ! service tcp-keepalives-in service tcp-keepalives-out no service tcp-small-servers no service udp-small-servers hostname <DEVICE-HOSTNAME> username admin privilege 15 secret 9 <SECRET-PASSWORD> vrf definition 10 rd 1:10 address-family ipv4 route-target export 1:10 route-target import 1:10 exit-address-family 1 address-family ipv6 exit-address-family ! l vrf definition Mgmt-intf description Transport VPN rd 1:512 address-family ipv4 route-target export 1:512 route-target import 1:512 exit-address-family ! address-family ipv6 exit-address-family ļ ! ip sdwan route vrf 10 0.0.0.0/0 service sig

```
no ip http server
no ip http secure-server
no ip http ctc authentication
ip nat settings central-policy
vlan 10
exit
interface GigabitEthernet0/0/0
 no shutdown
 arp timeout 1200
 ip address dhcp client-id GigabitEthernet0/0/0
 no ip redirects
 ip dhcp client default-router distance 1
 ip mtu
           1500
 load-interval 30
 mtu
               1500
exit
interface GigabitEthernet0/1/0
 switchport access vlan 10
 switchport mode access
 no shutdown
exit
interface GigabitEthernet0/1/1
 switchport mode access
 no shutdown
exit
interface Vlan10
 no shutdown
 arp timeout 1200
 vrf forwarding 10
 ip address <VLAN-IP-ADDRESS> <MASK>
 ip mtu 1500
 ip nbar protocol-discovery
exit
interface Tunnel0
 no shutdown
 ip unnumbered GigabitEthernet0/0/0
 no ip redirects
 ipv6 unnumbered GigabitEthernet0/0/0
 no ipv6 redirects
 tunnel source GigabitEthernet0/0/0
 tunnel mode sdwan
exit
interface Tunnel100001
 no shutdown
 ip unnumbered GigabitEthernet0/0/0
 ip mtu
            1400
 tunnel source GigabitEthernet0/0/0
 tunnel destination dynamic
 tunnel mode ipsec ipv4
 tunnel protection ipsec profile if-ipsec1-ipsec-profile
 tunnel vrf multiplexing
exit
interface Tunnel100002
 no shutdown
 ip unnumbered GigabitEthernet0/0/0
 ip mtu
            1400
 tunnel source GigabitEthernet0/0/0
 tunnel destination dynamic
 tunnel mode ipsec ipv4
 tunnel protection ipsec profile if-ipsec2-ipsec-profile
 tunnel vrf multiplexing
exit
```

```
clock timezone UTC 0 0
logging persistent size 104857600 filesize 10485760
logging buffered 512000
logging console
no logging rate-limit
aaa authentication log in default local
aaa authorization exec default local
aaa session-id common
mac address-table aging-time 300
no crypto ikev2 diagnose error
crypto ikev2 policy policy1-global
proposal p1-global
T
crypto ikev2 profile if-ipsec1-ikev2-profile
 no config-exchange request
 dpd 10 3 on-demand
 dynamic
 lifetime 86400
I
crypto ikev2 profile if-ipsec2-ikev2-profile
 no config-exchange request
 dpd 10 3 on-demand
 dvnamic
 lifetime 86400
crypto ikev2 proposal p1-global
 encryption aes-cbc-128 aes-cbc-256
 group 14 15 16
integrity sha1 sha256 sha384 sha512
crypto ipsec transform-set if-ipsec1-ikev2-transform esp-gcm 256
mode tunnel
I
crypto ipsec transform-set if-ipsec2-ikev2-transform esp-gcm 256
 mode tunnel
l
crypto ipsec profile if-ipsec1-ipsec-profile
 set ikev2-profile if-ipsec1-ikev2-profile
 set transform-set if-ipsec1-ikev2-transform
 set security-association lifetime kilobytes disable
 set security-association lifetime seconds 3600
 set security-association replay window-size 512
crypto ipsec profile if-ipsec2-ipsec-profile
 set ikev2-profile if-ipsec2-ikev2-profile
 set transform-set if-ipsec2-ikev2-transform
 set security-association lifetime kilobytes disable
 set security-association lifetime seconds 3600
 set security-association replay window-size 512
ļ
no crypto isakmp diagnose error
no network-clock revertive
```

Erstellung von übergeordneten SIG-Tunneln mit Aktiv/Aktiv-Szenario

## Schritt 1: Erstellen einer Funktionsvorlage für SIG-Anmeldeinformationen

Navigieren Sie zur Featurevorlage, und klicken Sie auf Bearbeiten.

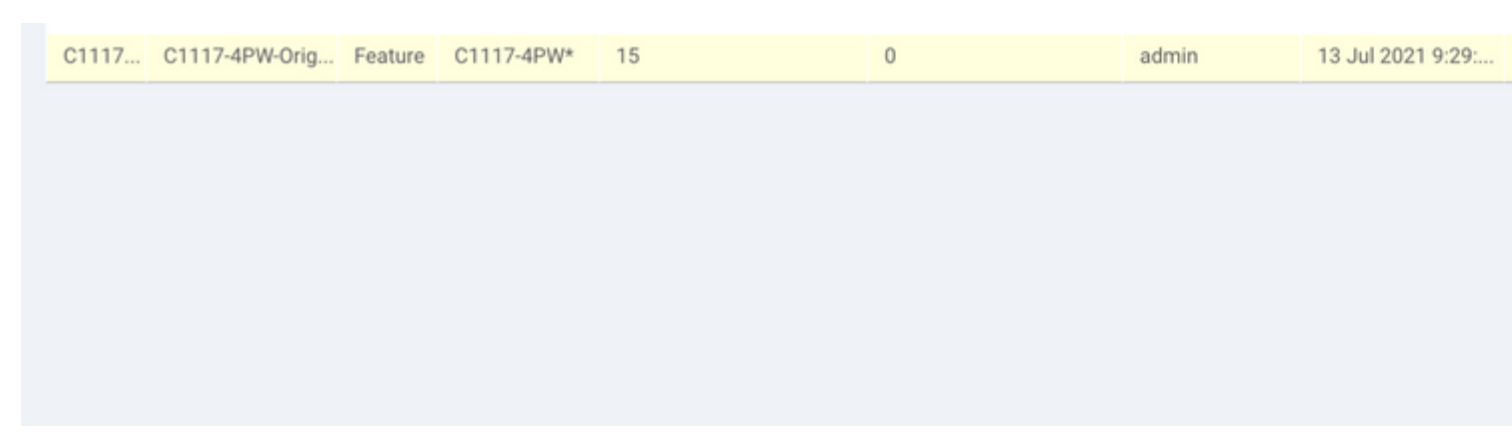

Wählen Sie im Abschnitt **Zusätzliche Vorlagen** die Option **Cisco SIG-Anmeldedaten aus**. Die Option wird im Bild angezeigt.

| Global Template *       | Factory_Default_Global_CISCO_Template | • |
|-------------------------|---------------------------------------|---|
| Cisco Banner            | Choose                                | • |
| Cisco SNMP              | Choose                                | • |
| CLI Add-On Template     | Choose                                | • |
| Policy                  | app-flow-visibility                   | • |
| Probes                  | Choose                                | • |
| Security Policy         | Choose                                | • |
| Cisco SIG Credentials * | SIG-Credentials                       | • |

Geben Sie einen Namen und eine Beschreibung für die Vorlage ein.

| CONFIGURATION   TEMPLATES                                  |                 |             |  |  |  |  |  |
|------------------------------------------------------------|-----------------|-------------|--|--|--|--|--|
| Device Feature                                             |                 |             |  |  |  |  |  |
| Feature Template > Cisco SIG Credentials > SIG-Credentials |                 |             |  |  |  |  |  |
| Device Type                                                | C1117-4PW*      |             |  |  |  |  |  |
| Template Name                                              | SIG-Credentials |             |  |  |  |  |  |
| Description                                                | SIG-Credentials |             |  |  |  |  |  |
|                                                            |                 |             |  |  |  |  |  |
|                                                            |                 |             |  |  |  |  |  |
| Basic Details                                              |                 |             |  |  |  |  |  |
| SIG Provider                                               | O Umbrella      |             |  |  |  |  |  |
| Organization ID                                            |                 | <b>@</b> 5: |  |  |  |  |  |
| Registration Key                                           |                 | ⊕ 15        |  |  |  |  |  |
| Secret                                                     |                 | •           |  |  |  |  |  |
|                                                            |                 | Get Keys    |  |  |  |  |  |
|                                                            |                 |             |  |  |  |  |  |
|                                                            |                 |             |  |  |  |  |  |

# Schritt 2: Erstellen Sie zwei Loopback-Schnittstellen, um die SIG-Tunnel zu verbinden.

**Hinweis:** Erstellen Sie eine Loopback-Schnittstelle für jeden im aktiven Modus konfigurierten SIG-Tunnel. Dies ist erforderlich, da jeder Tunnel eine eindeutige IKE-ID benötigt.

Hinweis: Dieses Szenario ist "Aktiv/Aktiv", daher werden zwei Loopbacks erstellt.

Konfigurieren Sie den Schnittstellennamen und die IPv4-Adresse für das Loopback.

Hinweis: Die für den Loopback konfigurierte IP-Adresse ist eine Scheinadresse.

| -      | CONFIGURATION   TEMPL/            | ATES              |               |              |               |      |          |          |  |  |
|--------|-----------------------------------|-------------------|---------------|--------------|---------------|------|----------|----------|--|--|
|        | Device Feature                    |                   |               |              |               |      |          |          |  |  |
| \$     | Feature Template > Cisco VPN Inte | erface Ethernet > | C1117-4PW-VP  | NO-Loopback1 |               |      |          |          |  |  |
| -<br>- | Device Type                       | C1117-4PW*        |               |              |               |      |          |          |  |  |
| Ì      | Template Name                     | C1117-4PW-V       | PNO-Loopback1 |              |               |      |          |          |  |  |
| *      | Description                       | C1117-4PW-V       | PNO-Loopback1 |              |               |      |          |          |  |  |
| **     |                                   |                   |               |              |               |      |          |          |  |  |
| 8      |                                   |                   |               |              |               |      |          |          |  |  |
|        | Basic Configuration               | Tunnel            | NAT           | VRRP         | ACL/QoS       | ARP  | TrustSec | Advanced |  |  |
|        | BASIC CONFIGURATION               | N                 |               |              |               |      |          |          |  |  |
|        |                                   | •                 |               |              |               |      |          |          |  |  |
|        | Shutdown                          |                   |               | •            | · O Yes       | No   |          |          |  |  |
|        | Interface Name                    |                   |               |              | Losoback1     |      |          |          |  |  |
|        |                                   |                   |               |              | Loopean       |      |          |          |  |  |
|        | Description                       |                   |               | 0.           |               |      |          |          |  |  |
|        |                                   |                   |               |              | _             | IDud | ID-6     |          |  |  |
|        |                                   |                   |               |              |               |      |          |          |  |  |
|        | O Dynamic 💿 Stati                 | ie                |               |              |               |      |          |          |  |  |
|        | IPv4 Address/ prefix-leng         | gth               |               |              | 10.10.10.1/32 |      | -        |          |  |  |
|        |                                   |                   |               |              | 10.10.10.1100 |      |          |          |  |  |

### â€f

Erstellen Sie die zweite Loopback-Vorlage, und hängen Sie sie an die Gerätevorlage an. Der Gerätevorlage müssen zwei Loopback-Vorlagen angefügt sein:

| Transport & Management       | VPN                                      |                                       |
|------------------------------|------------------------------------------|---------------------------------------|
| Cisco VPN 0 *                | VPN0-C1117 -                             | Addi                                  |
| Cisco VPN Interface Ethernet | VPN0-INTERFACE-GI-0-0-0-C1117_WITH_NAT - | • • • • • • • • • • • • • • • • • • • |
| Cisco VPN Interface Ethernet | VPN0-INTERFACE-LOOPBACK1-C1117           | • • • • • • • • • • • • • • • • • • • |
| Cisco VPN Interface Ethernet | VPN0-INTERFACE-LOOPBACK2-C1117           | • • • • • • • • • • • • • • • • • • • |
|                              |                                          |                                       |
|                              |                                          |                                       |
|                              |                                          |                                       |
|                              |                                          | © VI                                  |

### Schritt 3: Erstellen einer SIG-Funktionsvorlage

Navigieren Sie zur SIG-Funktionsvorlage, und wählen Sie im Abschnitt **Transport & Management VPN** die Funktionsvorlage **Cisco Secure Internet Gateway aus**.

## Schritt 4: Wählen Sie den SIG-Anbieter für den primären Tunnel aus.

Klicken Sie auf **Tunnel hinzufügen**.

| CONFIGURATION   TEMPLA         | ATES                                         |
|--------------------------------|----------------------------------------------|
| Device Feature                 |                                              |
| Feature Template > Cisco Secur | e Internet Gateway (SIG) > SIG-IPSEC-TUNNELS |
| remplate Name                  |                                              |
| Description                    | SIG-IPSEC-TUNNELS                            |
|                                |                                              |
|                                |                                              |
|                                |                                              |
| Configuration                  |                                              |
| SIG Provider   Umbre           | ella 🔿 Third Party                           |
| Add Tunnel                     |                                              |

Konfigurieren Sie die grundlegenden Details, und belassen Sie das Rechenzentrum als primär.

**Hinweis**: Der Parameter "Tunnel Source Interface" ist das Loopback (für dieses Dokument Loopback1) und als Tunnel Route-via Interface die physische Schnittstelle (für dieses Dokument GigabitEthernet0/0/0).

| Update Tunnel              |                      | ×                   |
|----------------------------|----------------------|---------------------|
| Basic Settings             |                      |                     |
| Tunnel Type                | IPsec                |                     |
| Interface Name (1255)      | ipsec1               |                     |
| Description                | Ø •                  |                     |
| Tunnel Source Interface    | 🕼 🕶 Leopback1        |                     |
| Data-Center                | Primary O Secondary  |                     |
| Tunnel Route-via Interface | GigabitEthernet0/0/0 |                     |
| Advanced Options >         |                      |                     |
|                            |                      | Save Changes Cancel |

### Schritt 5: Den sekundären Tunnel hinzufügen.

Fügen Sie eine zweite Tunnelkonfiguration hinzu, verwenden Sie ebenfalls **Data Center** als **Primary** (**Primäres Rechenzentrum**) und den Schnittstellennamen als *ipsec2*.

Die vManage-Konfiguration wird wie folgt angezeigt:

| G Provider O Umbr                                   | rella 🔘 Third Party |          |                          |  |
|-----------------------------------------------------|---------------------|----------|--------------------------|--|
| <ul> <li>Add Tunnel</li> <li>Tunnel Name</li> </ul> | Description         | Shutdown | TCP MSS                  |  |
| ipsec1                                              | 0                   | No       | 1300                     |  |
| ipsec2                                              | 0                   | No       | <ul><li>✓ 1300</li></ul> |  |

### Schritt 6: Erstellen Sie zwei Hochverfügbarkeitspaare.

Erstellen Sie im Abschnitt High Availability zwei Hochverfügbarkeitspaare.

- Wählen Sie im ersten HA-Paar ipsec1 als Aktiv und Keine als Backup aus.
- Wählen Sie im zweiten HA-Paar ipsec2 als Aktiv, wählen Sie Keine und als Backup aus.

Die vManage-Konfiguration für Hochverfügbarkeit wird wie folgt angezeigt:

|        |   | Active |   |   | Active Weight |   | Backup |   |
|--------|---|--------|---|---|---------------|---|--------|---|
| Pair-1 | • | ipsec1 | • | • | 1             | ⊕ | None   | • |
| Pair-2 | • | ipsec2 | • | • | 1             | • | None   | • |

Der Gerätevorlage sind die beiden Loopback-Vorlagen und die SIG-Funktionsvorlage zugeordnet.

| Transport & Management        | VPN                                    |            |                |
|-------------------------------|----------------------------------------|------------|----------------|
| Cisco VPN 0 *                 | VPN0-C1117                             | •          | Addi           |
| Cisco Secure Internet Gateway | SIG-IPSEC-TUNNELS-2-ACTIVE             | • •        | • c            |
| Cisco VPN Interface Ethernet  | VPN0-INTERFACE-GI-0-0-0-C1117_WITH_NAT | - <b>O</b> | • c            |
| Cisco VPN Interface Ethernet  | VPN0-INTERFACE-LOOPBACK1-C1117         | ~ <b>O</b> | 0 c            |
| Cisco VPN Interface Ethernet  | VPN0-INTERFACE-LOOPBACK2-C1117         | - •        |                |
|                               |                                        |            | 0 V<br>0 V     |
| Cisco VPN 512 *               | Factory_Default_Cisco_VPN_512_Template | •          | Addi<br>c<br>v |

# Schritt 7. Bearbeiten Sie die serviceseitige VPN-Vorlage, um eine Serviceroute einzufügen.

Navigieren Sie zum Abschnitt "**Service-VPN''** und innerhalb der VPN-Vorlage für den Service, navigieren Sie zum Abschnitt "**Service Route''**, und fügen Sie eine **0.0.0** mit **SIG-**Service-Route hinzu.

| New Service Route |                      |               |  |
|-------------------|----------------------|---------------|--|
|                   | Update Service Route |               |  |
| .0.0.0/0          | Prefix               | ⊕ ▼ 0.0.0.0/0 |  |
|                   | Service              | SIG           |  |

Die SIG-Route 0.0.0.0 wird wie hier dargestellt angezeigt.

**Hinweis**: Damit der Service-Datenverkehr tatsächlich ausgeht, muss NAT in der WAN-Schnittstelle konfiguriert werden.

Hängen Sie diese Vorlage an das Gerät an, und verschieben Sie die Konfiguration.

#### WAN-Edge-Router-Konfiguration für Aktiv/Aktiv-Szenario

```
system
host-name <HOSTNAME>
system-ip <SYSTEM-IP>
 overlay-id 1
site-id <SITE-ID>
 sp-organization-name <ORG-NAME>
organization-name <SP-ORG-NAME>
vbond <VBOND-IP> port 12346
I
secure-internet-gateway
umbrella org-id <UMBRELLA-ORG-ID>
umbrella api-key <UMBRELLA-API-KEY-INFO>
umbrella api-secret <UMBRELLA-SECRET-INFO>
ļ
sdwan
service sig vrf global
 ha-pairs
 interface-pair Tunnel100001 active-interface-weight 1 None backup-interface-weight 1
 interface-pair Tunnel100002 active-interface-weight 1 None backup-interface-weight 1
!
interface GigabitEthernet0/0/0
 tunnel-interface
 encapsulation ipsec weight 1
 no border
 color biz-internet
 no last-resort-circuit
 no low-bandwidth-link
 no vbond-as-stun-server
 vmanage-connection-preference 5
 port-hop
 carrier default
 nat-refresh-interval 5
 hello-interval 1000
 hello-tolerance 12
 allow-service all
 no allow-service bgp
 allow-service dhcp
 allow-service dns
 allow-service icmp
 no allow-service sshd
 no allow-service netconf
 no allow-service ntp
 no allow-service ospf
 no allow-service stun
 allow-service https
 no allow-service snmp
 no allow-service bfd
exit
exit
interface Tunnel100001
tunnel-options tunnel-set secure-internet-gateway-umbrella tunnel-dc-preference primary-dc source-inter
exit
interface Tunnel100002
tunnel-options tunnel-set secure-internet-gateway-umbrella tunnel-dc-preference primary-dc source-inter
exit
appqoe
no tcpopt enable
!
security
ipsec
rekey 86400
replay-window 512
```

```
authentication-type shal-hmac ah-shal-hmac
Т
!
service tcp-keepalives-in
service tcp-keepalives-out
no service tcp-small-servers
no service udp-small-servers
hostname <DEVICE HOSTNAME>
username admin privilege 15 secret 9 <secret-password>
vrf definition 10
rd 1:10
address-family ipv4
route-target export 1:10
route-target import 1:10
 exit-address-family
I
 address-family ipv6
exit-address-family
ļ
1
vrf definition Mgmt-intf
description Transport VPN
rd 1:512
address-family ipv4
route-target export 1:512
route-target import 1:512
exit-address-family
!
address-family ipv6
exit-address-family
!
no ip source-route
ip sdwan route vrf 10 0.0.0.0/0 service sig
ip nat inside source list nat-dia-vpn-hop-access-list interface GigabitEthernet0/0/0 overload
ip nat translation tcp-timeout 3600
ip nat translation udp-timeout 60
ip nat settings central-policy
vlan 10
exit
interface GigabitEthernet0/0/0
no shutdown
arp timeout 1200
ip address dhcp client-id GigabitEthernet0/0/0
no ip redirects
ip dhcp client default-router distance 1
ip mtu 1500
 ip nat outside
load-interval 30
mtu 1500
exit
interface GigabitEthernet0/1/0
switchport access vlan 10
 switchport mode access
no shutdown
exit
interface Loopback1
no shutdown
 arp timeout 1200
ip address 10.20.20.1 255.255.255.255
ip mtu 1500
 exit
interface Loopback2
```

```
no shutdown
 arp timeout 1200
 ip address 10.10.10.1 255.255.255.255
ip mtu 1500
exit
interface Vlan10
no shutdown
 arp timeout 1200
vrf forwarding 10
ip address 10.1.1.1 255.255.255.252
ip mtu 1500
 ip nbar protocol-discovery
exit
interface Tunnel0
no shutdown
ip unnumbered GigabitEthernet0/0/0
no ip redirects
ipv6 unnumbered GigabitEthernet0/0/0
no ipv6 redirects
tunnel source GigabitEthernet0/0/0
 tunnel mode sdwan
exit
interface Tunnel100001
no shutdown
ip unnumbered Loopback1
 ip mtu 1400
 tunnel source Loopback1
 tunnel destination dynamic
 tunnel mode ipsec ipv4
 tunnel protection ipsec profile if-ipsec1-ipsec-profile
 tunnel vrf multiplexing
 tunnel route-via GigabitEthernet0/0/0 mandatory
exit
interface Tunnel100002
no shutdown
ip unnumbered Loopback2
ip mtu 1400
tunnel source Loopback2
 tunnel destination dynamic
 tunnel mode ipsec ipv4
 tunnel protection ipsec profile if-ipsec2-ipsec-profile
 tunnel vrf multiplexing
 tunnel route-via GigabitEthernet0/0/0 mandatory
exit
clock timezone UTC 0 0
logging persistent size 104857600 filesize 10485760
logging buffered 512000
logging console
no logging rate-limit
aaa authentication log in default local
aaa authorization exec default local
aaa session-id common
mac address-table aging-time 300
no crypto ikev2 diagnose error
crypto ikev2 policy policy1-global
proposal p1-global
1
crypto ikev2 profile if-ipsec1-ikev2-profile
no config-exchange request
dpd 10 3 on-demand
 dynamic
 lifetime 86400
```

```
1
crypto ikev2 profile if-ipsec2-ikev2-profile
no config-exchange request
dpd 10 3 on-demand
dynamic
lifetime 86400
crypto ikev2 proposal p1-global
 encryption aes-cbc-128 aes-cbc-256
group 14 15 16
integrity sha1 sha256 sha384 sha512
crypto ipsec transform-set if-ipsec1-ikev2-transform esp-gcm 256
mode tunnel
I
crypto ipsec transform-set if-ipsec2-ikev2-transform esp-gcm 256
mode tunnel
ļ
crypto ipsec profile if-ipsec1-ipsec-profile
 set ikev2-profile if-ipsec1-ikev2-profile
set transform-set if-ipsec1-ikev2-transform
set security-association lifetime kilobytes disable
set security-association lifetime seconds 3600
set security-association replay window-size 512
crypto ipsec profile if-ipsec2-ipsec-profile
set ikev2-profile if-ipsec2-ikev2-profile
set transform-set if-ipsec2-ikev2-transform
set security-association lifetime kilobytes disable
set security-association lifetime seconds 3600
 set security-association replay window-size 512
ļ
```

**Hinweis:** Obwohl sich dieses Dokument auf **Umbrella** konzentriert, gelten die gleichen Szenarien für Azure- und Drittanbieter-SIG-Tunnel.

# Überprüfung

## Überprüfung des Aktiv/Backup-Szenarios

Im vManage ist es möglich, den Status der SIG IPSec-Tunnel zu überwachen. Navigieren Sie zu **Monitor** > **Network,** und wählen Sie das gewünschte WAN-Edge-Gerät aus.

Klicken Sie auf der linken Seite auf die Registerkarte **Interfaces (Schnittstellen)**. Eine Liste aller Schnittstellen im Gerät wird angezeigt. Dies schließt die Schnittstellen ipsec1 und ipsec2 ein.

Das Bild zeigt, dass der ipsec1-Tunnel den gesamten Datenverkehr weiterleitet und dass ipsec2 den Datenverkehr nicht weiterleitet.

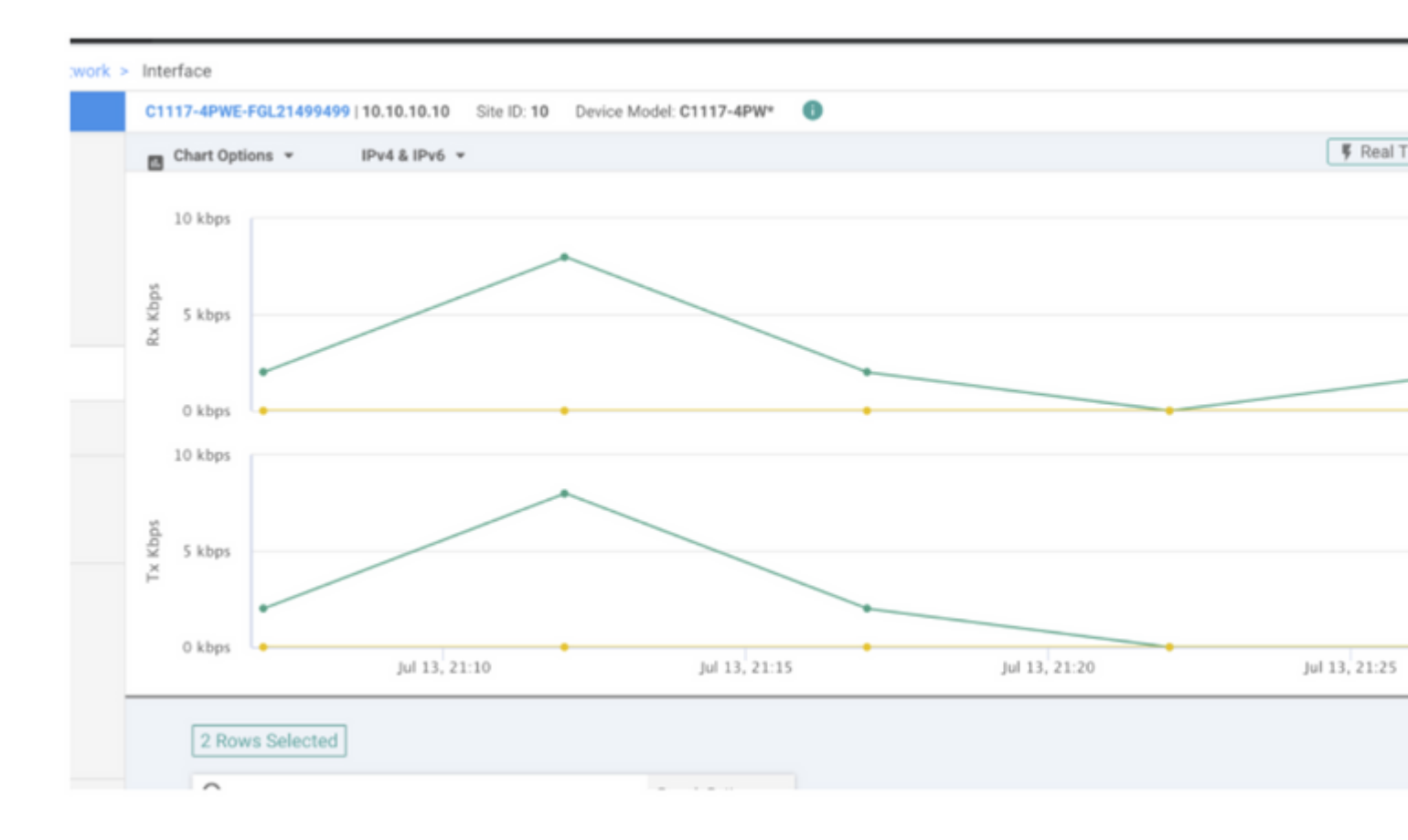

Es ist auch möglich, die Tunnel auf dem Cisco Umbrella Portal wie im Bild gezeigt zu überprüfen.

| Cisco Umbrella             | Deployments / Core           |                          |                                |                                 |                  |
|----------------------------|------------------------------|--------------------------|--------------------------------|---------------------------------|------------------|
| Overview                   | - THELWOIK I                 |                          |                                |                                 |                  |
| Deployments $\vee$         | To create a tunnel, you must | choose a Tunnel ID and F | Passphrase. A unique set of cr | redentials must be used for ear | ch tunnel. For r |
| Core Identities            |                              |                          |                                |                                 |                  |
| Networks                   | Active Tunnels               | Inactive Tunnels         | Unestablished Tunnels          | Data Center Locations           |                  |
| Network Devices            | 2                            | 0                        | 0                              | 2                               |                  |
| Roaming Computers          |                              |                          |                                |                                 |                  |
| Mobile Devices             | FILTERS Q Search with        | a tunnel name            |                                |                                 |                  |
| Chromebook Users           | 2 Total                      |                          |                                |                                 |                  |
| Network Tunnels            | 2 10101                      |                          |                                |                                 |                  |
| Users and Groups           | Tunnel Name 🔻                | Device Type Tur          | nnel Status Tunnel ID          | Data Center Location            | Device Public    |
| Configuration              |                              | _                        |                                |                                 |                  |
| Domain Management          | SITI                         | Viptela cEdge 🤤          | Active et                      |                                 |                  |
| Sites and Active Directory | SIT                          | Viptela cEdge 🧔          | Active fd                      |                                 |                  |
| Internal Networks          |                              |                          |                                |                                 |                  |
| Root Certificate           |                              |                          |                                |                                 |                  |
| SAML Configuration         |                              |                          |                                |                                 |                  |
| Service Account Exceptions |                              |                          |                                |                                 |                  |

Verwenden Sie den Befehl show sdwan secure-internet-gateway tunnels in der CLI, um die

Tunnelinformationen anzuzeigen.

| C1117-4PWE-FG<br>TUNNEL IF<br>NAME | L21499499#s            | how sdwan secure-internet-gateway tu<br>TUNNEL NAME                      | nnels<br>FSM STATE                                 | API<br>HTTP<br>CODE | LAST<br>SUCCESSFUL<br>REQ      | ۲<br>د |
|------------------------------------|------------------------|--------------------------------------------------------------------------|----------------------------------------------------|---------------------|--------------------------------|--------|
| Tunnel100001<br>Tunnel100002       | 540798313<br>540798314 | SITE10SYS10x10x10x10IFTunnel100001<br>SITE10SYS10x10x10x10IFTunnel100002 | <pre>st-tun-create-notif st-tun-create-notif</pre> | 200<br>200          | create-tunnel<br>create-tunnel |        |

### Überprüfung des Szenarios "Aktiv/Aktiv"

Im vManage kann der Status der SIG IPSec-Tunnel überwacht werden. Navigieren Sie zu Monitor > Network, und wählen Sie das gewünschte WAN-Edge-Gerät aus.

Klicken Sie auf der linken Seite auf die Registerkarte Interfaces (Schnittstellen). Daraufhin wird eine Liste aller Schnittstellen im Gerät angezeigt. Dies schließt die Schnittstellen ipsec1 und ipsec2 ein.

Das Bild zeigt, dass sowohl ipsec1- als auch ipsec2-Tunnel Datenverkehr weiterleiten.

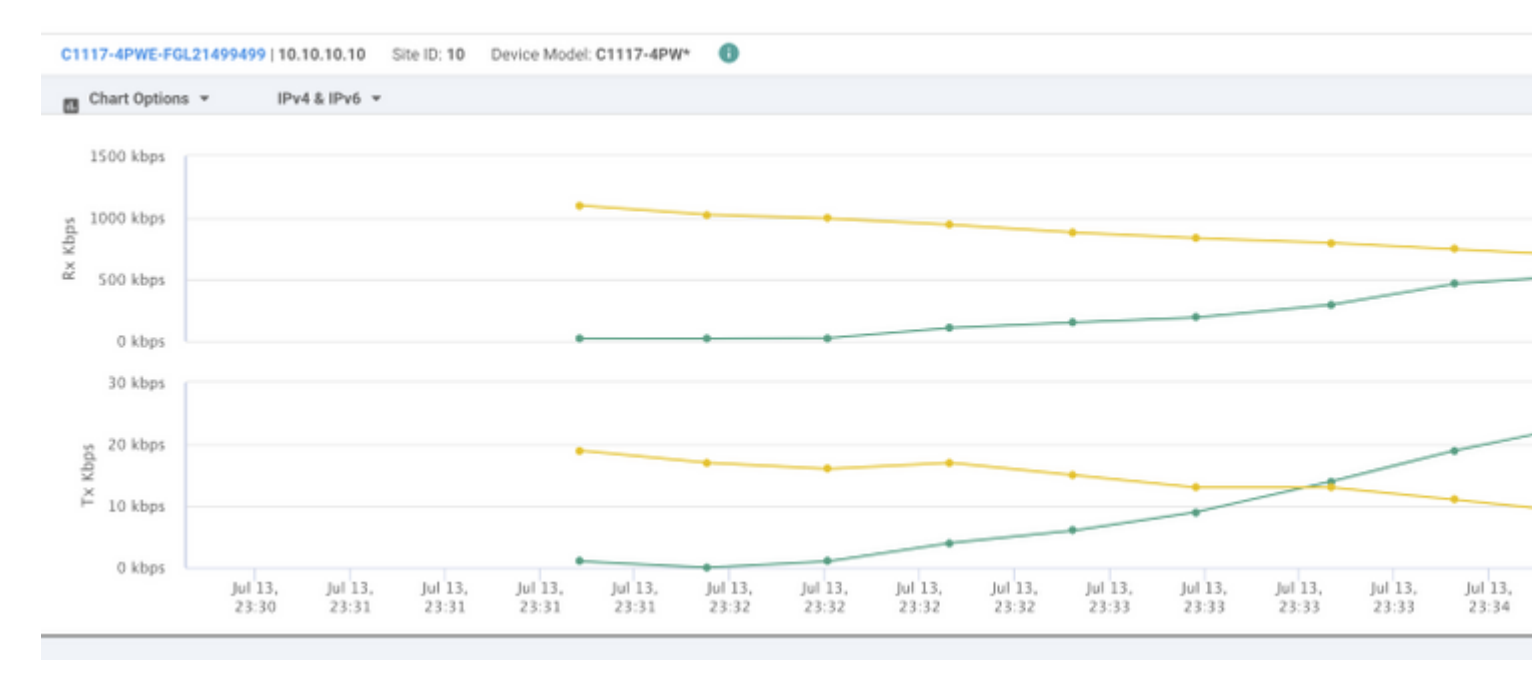

Verwenden Sie den Befehl show sdwan secure-internet-gateway tunnels in der CLI, um die Tunnelinformationen anzuzeigen.

C1117-4PWE-FGL21499499#show sdwan secure-internet-gateway tunnels

| TUNNEL IF<br>NAME            | TUNNEL ID              | TUNNEL NAME                                                              | FSM STATE                                          | API<br>HTTP<br>CODE | LAST<br>SUCCESSFUL<br>REQ      |   |
|------------------------------|------------------------|--------------------------------------------------------------------------|----------------------------------------------------|---------------------|--------------------------------|---|
| Tunnel100001<br>Tunnel100002 | 540798313<br>540798314 | SITE10SYS10x10x10x10IFTunnel100001<br>SITE10SYS10x10x10x10IFTunnel100002 | <pre>st-tun-create-notif st-tun-create-notif</pre> | 200<br>200          | create-tunnel<br>create-tunnel | - |

# Zugehörige Informationen

- Integration Ihrer Geräte mit sicheren Internet-Gateways Cisco IOS® XE Version 17.x
- http://Network Tunnelkonfiguration Umbrella SIG
- <u>Umbrella Erste Schritte</u>
- Technischer Support und Dokumentation für Cisco Systeme

### Informationen zu dieser Übersetzung

Cisco hat dieses Dokument maschinell übersetzen und von einem menschlichen Übersetzer editieren und korrigieren lassen, um unseren Benutzern auf der ganzen Welt Support-Inhalte in ihrer eigenen Sprache zu bieten. Bitte beachten Sie, dass selbst die beste maschinelle Übersetzung nicht so genau ist wie eine von einem professionellen Übersetzer angefertigte. Cisco Systems, Inc. übernimmt keine Haftung für die Richtigkeit dieser Übersetzungen und empfiehlt, immer das englische Originaldokument (siehe bereitgestellter Link) heranzuziehen.